## **Citrix Password Manager Quick Start Guide**

When logging into Citrix for the first time, staff will be prompted with a Citrix Single Sign-On Registration window. Here, staff will be asked to register answers to several security questions, which will be used in the event of account lock out or password change.

- 1. At the Citrix Single Sign-On window, click **Register**. [Figure 1]
- You will then be asked a series of questions. Make sure your answers are ones you will remember, but will be hard for others to guess.
  Please Note: You will not be able to change your answers once your account is set up.
- 3. Once you have finished entering answers for your security questions, click **Finish**.

## If a staff member forgets their password and must reset it:

- 1. At login screen, click Account locked or forgotten your password? [Figure 2]
- 2. Select Reset Password at the menu and click Next.
- 3. Enter User Name in the field.
- 4. The user's security questions will now be displayed. Each question must be answered correctly to access the password change menu.
- 5. After all of the security questions have been answered correctly, staff may enter a new password.

## If multiple failed attempts are made to log in to an account, it will become locked. To unlock the account:

- 1. At login screen, click Account locked or forgotten your password? [Figure 2]
- 2. Select Unlock Account at the menu and click Next.
- 3. Enter User Name in the field.
- 4. The user's security questions will now be displayed. Each question must be answered correctly to access the password change menu.
- 5. After all of the security questions have been answered correctly, the account is unlocked and able to be accessed.

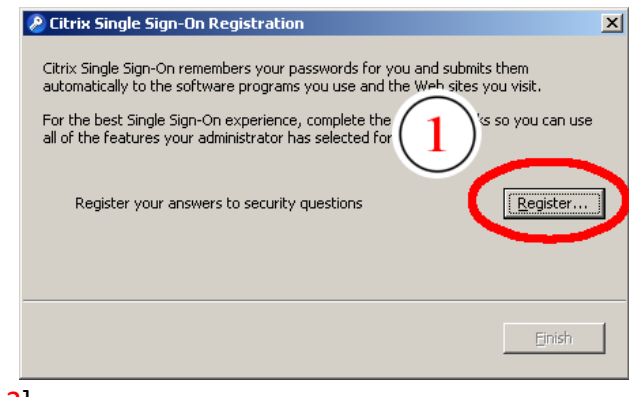

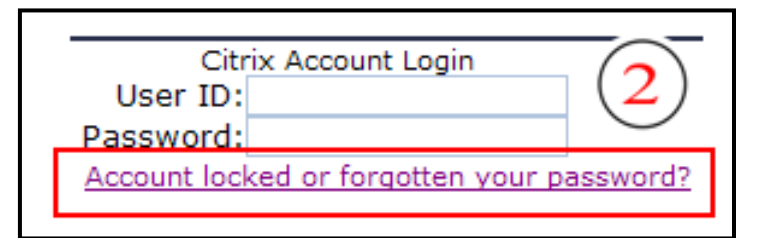